Installation guide for printer selection in wireless network HAN University

## HAN Wireless printer facilities for Microsoft Windows Vista.

Required: -Administrator rights i.e. member of the Administrators group. -Have your network up and running.

1. Start your browser (IE) goto site: http://prn-a.wifi.han.nl/printers

| BYOU are not authorized to view this page - Windows Internet Explorer | 1.                                                                                         |                           |                        |           |                                                    |                     |
|-----------------------------------------------------------------------|--------------------------------------------------------------------------------------------|---------------------------|------------------------|-----------|----------------------------------------------------|---------------------|
| 🚱 🔵 👻 http://prn-a.wifi.han.nl/printers                               |                                                                                            | - 47 ×                    | Google                 |           | <i>₽</i> <b>-</b>                                  |                     |
| 😭 🎄 🎯 You are not authorized to view this page                        | 🖉 All Printers on prn-a.wifi.han.nl - Windows Ir                                           | ternet Explorer           |                        |           |                                                    |                     |
| Connect to prn-a.wifi.han.nl                                          | http://prn-a.wifi.han.nl/print                                                             | ers/ipp_0001.asp?startid= | =1&endid=11            |           | - 4 K Google                                       | ۰ م                 |
| en                                                                    | All Printers on pm-a.wifi.han.nl                                                           | rs on prn-a               | .wifi.han.             | nl        | Å • 5 • <b>⊕</b> • 6                               | Page • () Tools • * |
| Connecting to prn-a.wifi.han.nl.                                      | Name         3.0           Oce 3145 PCL (3.3.1) R31-A1         0ce 3145 PCL (3.3.1) R31-A1 | Status<br>Ready           | R31;A1                 | Jobs<br>0 | Model Cor<br>Oce 3145 PCL                          | nment               |
| User name: 🖸 stud\your han-account                                    | Oce 3145 PCL (3.3.1) R31-A3                                                                | Ready                     | R31;A3                 | 0         | Oce 3145 PCL                                       |                     |
| Password:                                                             | PR000013 (KPW-B0.07)<br>PR000021 (KPW-B1.25)                                               | Ready<br>Ready            | KPW-B0.07<br>KPW-B1.25 | 0         | Oce VarioPrint 2050 PCL<br>Oce VarioPrint 2050 PCL |                     |
| rat                                                                   | ic PR000023 (KPW-B2.25)                                                                    | Ready                     | KPW-B2.25              | 0         | Oce VarioPrint 2050 PCL                            |                     |
| Remember my password                                                  | PR000037 (KPW-A1.10)                                                                       | Ready                     | KPW-A1.10              | 0         | Oce VarioPrint 2050 PCL                            |                     |
|                                                                       | PR000040 (KPW-C0.15)                                                                       | Ready                     | KPW-C0.15              | 0         | 0 ce 3145 PCL                                      |                     |
|                                                                       | PR000042 (KPW-C1.65)                                                                       | Ready                     | KPW-C1.65              | 0         | Oce VarioPrint 2050 PCL                            |                     |
|                                                                       | fi Next 10 printers                                                                        |                           |                        |           |                                                    |                     |
| for tonics titled About Security Authentication and About Cust        | http://prn-a.wifi.han.nl/printers/ipp_0001.asp?st.                                         | artid=11&endid=21         |                        |           | Internet   Protected Mode: On                      | C 100% -            |
| bone                                                                  |                                                                                            |                           |                        |           |                                                    |                     |

- 2. Login with your STUD han-account (a.k.a. handscode)-- IMPORTANT! Don't forget to tick 'Remember my password' -
- 3. Select your prefered printer ( check location printer ).

| Cce 3145 PCL (3.3.1) R31-A2 on prn-a.wifi.har                         | - Windows Internet Explorer                                                                          |
|-----------------------------------------------------------------------|----------------------------------------------------------------------------------------------------|
| 🙀 🏘 🌈 Oce 3145 PCL (3.3.1) R31-A2 on                                  | n-a.wifi.han.ni 👘 👻 👼 🔻 🔂 Eage 💌 🛞 Tgols 💌                                                           |
| Oce 314                                                               | PCL (3.3.1) R31-A2 on prn-a.wifi.han.nl                                                              |
| Printer Qu<br>Pending D                                               | e: Ready Waiting Time: 0<br>uments: 0                                                                |
| VIEW Document List Properties All Printers                            | Add Web Printer Connection                                                                           |
| PRINTER ACTIONS<br>Pause<br>Resume<br>Cancel All Documents<br>Connect | Do you want to add a printer connection to<br>http://prn-a.wifi.han.nl/printers/Oce3145P.2/.printer? |
| Pause<br>Resume<br>Cancel 4.                                          | <u><u>Y</u>es <u>N</u>o</u>                                                                          |
| Done                                                                  | 😜 Internet   Protected Mode: On 🔍 100% 🔻                                                             |

4. Click on *Connect*. There is a pop up confirmation window. Click 'Yes'.

| 6                                                                                                    | Oce 3145 P | CL (3.3.1) R31-A2 or                                            | n prn-a.wifi.han.nl - Windows Internet Explorer                                                                                |                      |                                           | User Account Control                                                                          |                                                |  |  |
|----------------------------------------------------------------------------------------------------|------------|-----------------------------------------------------------------|----------------------------------------------------------------------------------------------------|----------------------|-------------------------------------------|-----------------------------------------------------------------------------------------------|------------------------------------------------|--|--|
| 🚱 🕒 🔹 🖻 http://pm-a.wifi.han.nl/printers/ipp_0004.asp?eprinter=Oce3145P~2e2&cview=p&page=1815 🔹 4-9 🗙 |            |                                                                 |                                                                                                    |                      | Windows poods your parmission to continue |                                                                                               |                                                |  |  |
|                                                                                                    | - 🛠 🖉      | 😚 Oce 3145 PCL (3.                                              | 3.1) R31-A2 on pm-a.wifi.han.nl                                                                                                |                      | <u>∆</u> • (                              | Vindows needs your per                                                                        |                                                |  |  |
| Oce 3145 PCL (3.3.1) R31-A2 on prn-a.                                                                 |            |                                                                 | Oce 3145 PCL (3.3.1) R31-A2 on prn-                                                                                            | a.wifi.han.nl        |                                           | If you started this action, continue.                                                         |                                                |  |  |
|                                                                                                    |            |                                                                 | Printer Queue: Ready Waiting Time: 0<br>Pending Documents: 0                                                                   |                      |                                           | Printer driver software i<br>Microsoft Windows                                                | installation                                   |  |  |
| VII                                                                                                   | Internet B | Explorer Security                                               |                                                                                                    |                      |                                           |                                                                                               |                                                |  |  |
|                                                                                                    | ۲          | A website wa<br>program on y                                    | nts to open web content using this<br>your computer                                                                            | Printer Installation | 1                                         | Details <b>b.</b>                                                                             | <u>Continue</u> Cancel                         |  |  |
| PR                                                                                                    |            | This program will op<br>Protected mode he<br>website, do not op | pen outside of Protected mode. Internet Explorer's<br>glas protect your computer. If you do not trust this<br>en this program. |                      |                                           | User Account Control helps stop unaut                                                         | horized changes to your computer.              |  |  |
| 1                                                                                                    |            | Name:<br>Publisher:                                             | Support exe for Internet Printing<br>Microsoft Windows                                                                         | Installing printer   | Unsigned drive                            | er warning                                                                                    | 8                                              |  |  |
| Done                                                                                                  | •          | Do not<br>Details                                               | ng for this program again                                                                                                    |                      | Windows co<br>that you war                | uld not determine the publisher of this of the publisher of this of the install Oce 3145 PCL? | driver package. Are you sure<br>Yes <u>N</u> o |  |  |

- 5. There pops up a warning box. Click 'Allow'.
- 6. Next a new warning box User Account Control: Click 'Continue'.
- 7. Unsigned drivers warning: Click 'Yes'

## 8. Just wait.. next you see the following screen in your browser: Printer installation is done. Enjoy.

|                                                                                                    | ب Q<br>د ∗ ×  |
|----------------------------------------------------------------------------------------------------|---------------|
| 😪 🏟 🌈 Oce3145 PCL (3.31) R31-A2 on pm-a.wifi.han.nl 👘 ▼ 🔂 ▼ 🖨 ♥ 🔂 Bage ▼ 🎯 Ta                         | ls <b>↓</b> ≫ |
|                                                                                                    |               |
| UCC 3145 PCL (3.5.1) R31-A2 on pm-a.win.nan.ni                                                        |               |
| Printer Queue: Ready Waiting Time: 0<br>Pending Documents: 0                                          |               |
| VIEW Document List Properties All Printer Installation All Printers                                   | -             |
| PRINTER ACTIONS The printer has been installed on your machine Pause                                  |               |
| KeSUM     Click here to open the printers folder on your machine     Cancel All Documents     Connect | н             |
|                                                                                                    |               |
|                                                                                                    |               |
| Done Sinternet   Protected Mode: On & 100%                                                            | *             |

You have not Administrator priviliges on your system: (and printer is already installed)

| 1. 5 | Start button $\rightarrow$ | Printers or | Control Panel | I → Hardware | and Sound | $\rightarrow$ | Printers |
|------|----------------------------|-------------|---------------|--------------|-----------|---------------|----------|
|------|----------------------------|-------------|---------------|--------------|-----------|---------------|----------|

| Eile Edit View Iools Help                                                                                                    | are and Sound 	 Printers                                                                                                    |                                |                                                     |          |          | <ul> <li>✓</li> <li>✓</li> <li>Search</li> </ul>                                                                           | <b>ک</b> ا ا |
|----------------------------------------------------------------------------------------------------|----------------------------------------------------------------------------------------------------|--------------------------------|-----------------------------------------------------|----------|----------|----------------------------------------------------------------------------------------------------|--------------|
| <ul> <li>▲ Organize ~ III Views ~ ▲ Add</li> <li>Favorite Links</li> <li>Documents</li> <li>Pictures</li> <li>Music</li> <li>② Recently Changed</li> <li>③ Searches</li> <li>④ Public</li> </ul> | a printer<br>Name<br>→ Microsoft XPS Docum<br>→ Oce 3145 PCL (3.3.1) R<br>→ Oce 3145 PCL (3.3.1) R<br>→ PRS90005 [ R26-Roltra | Documents<br>0<br>0<br>0<br>23 | Status<br>Ready<br>Ready<br>Ready<br>Ready<br>Ready | Comments | Location | Model<br>Microsoft Shared Fax Driver<br>Microsoft XPS Document<br>Oce 3145 PCL<br>Oce 3145 PCL<br>Oce 3145/VarioPrint 2045 | 0            |
| Folders  5 items                                                                                                    |                                                                                                    |                                |                                                     |          |          |                                                                                                    |              |

2. Select a printer and right-click then select 'Properties'.

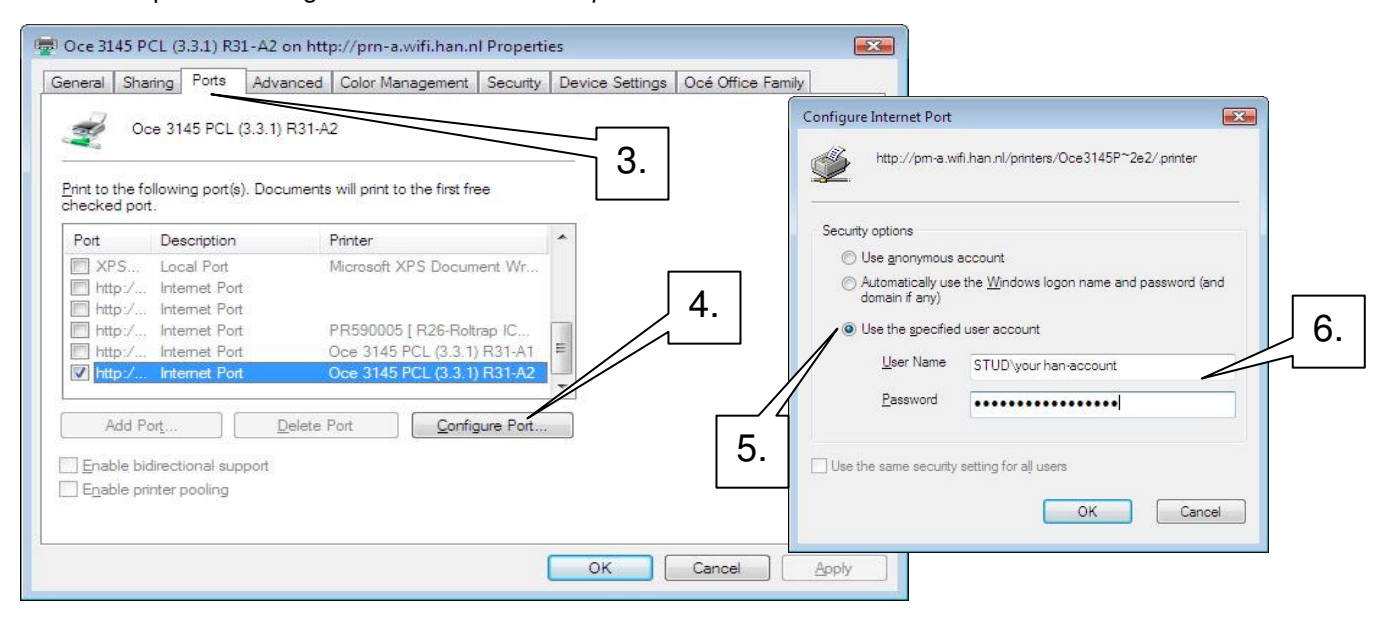

- 3. Select -<u>tab</u>- 'Ports
- 4. Click button 'Configure Port...'
- 5. Select 'Use the specified user account'.
- 6. Fill in for User Name: STUD\han-account. Password: your password.